## PROCEDIMENTOS PARA INSTALAÇÃO DO SCARD

1. Não conecte o S-CARD até ser solicitado (somente no passo 8).

2. Remova a versão antiga do Smart Moto do seu computador, clique em : (Iniciar >> Painel de Controle >> Adicionar ou remover programas >> Smart moto >> remover).

3. Insira o CD no driver do PC e explore-o.

4. Execute a instalação de todos os arquivos das pastas por ordem de numeração.

- (1)-Scard driver.
- (2)-Smart moto.
- (3)-Scard Update.
- (4)-Instalar idioma português.

5. Conecte a Smart Clip no seu computador (porta LPT-1) usando o cabo paralelo. Obs: nunca use chaveador de impressora, use o cabo paralelo DB25 full pins.

6. Conecte a fonte de alimentação na tomada elétrica (verifique a tensão de trabalho e ajuste a correta na chave da fonte 110Volt ou 220 Volt) conecte agora o terminal de saída da fonte 9VDC na entrada pwr da Smart Clip. Atenção : nunca use bateria nesse processo.

7. Reinicie o seu computador, sem desconectar os equipamentos nele ligados.

- 8. Conecte o S-CARD no computador, porta USB do pc.
- 9. Clique no link site www.smart-clip.com/upgrade.php .

10. Agora é necessário efetuar a atualização da Smart-Clip para a versão mais nova.

11. Clique na opção Smart-Clip port (seta-1, fig-1) e selecione LPT-1.

- 12. Clique em Connect (seta-2, fig-1).
- 13. Os dados da Smart-Clip e S-CARD são lidos, (seta 3, fig-2).
- 14. Clique em UPDATE, (seta 4, fig-2).

15. Aguarde até o processo terminar, (seta 5, fig-3), e feche o site atualizador.

Atenção: Nunca interrompa esse processo ou desligue a smart clip ou o computador, até aparecer à mensagem da figura 3 seta 5.

16. Após o termino da atualização da sua Smart-Clip, rode o atualizador do S-CARD. (Iniciar >> Programas >>SmartMoto S-Card Updater >> Update your SmartMoto S-card), execute todos os passos até finalizar.

17. Inicie seu Smart-Moto (Iniciar >> Programas >> SmartMoto >> SmartMoto)

18. Leia o manual de UTILIZAÇÃO DA SMART-CLIP na pasta 5 desse CD

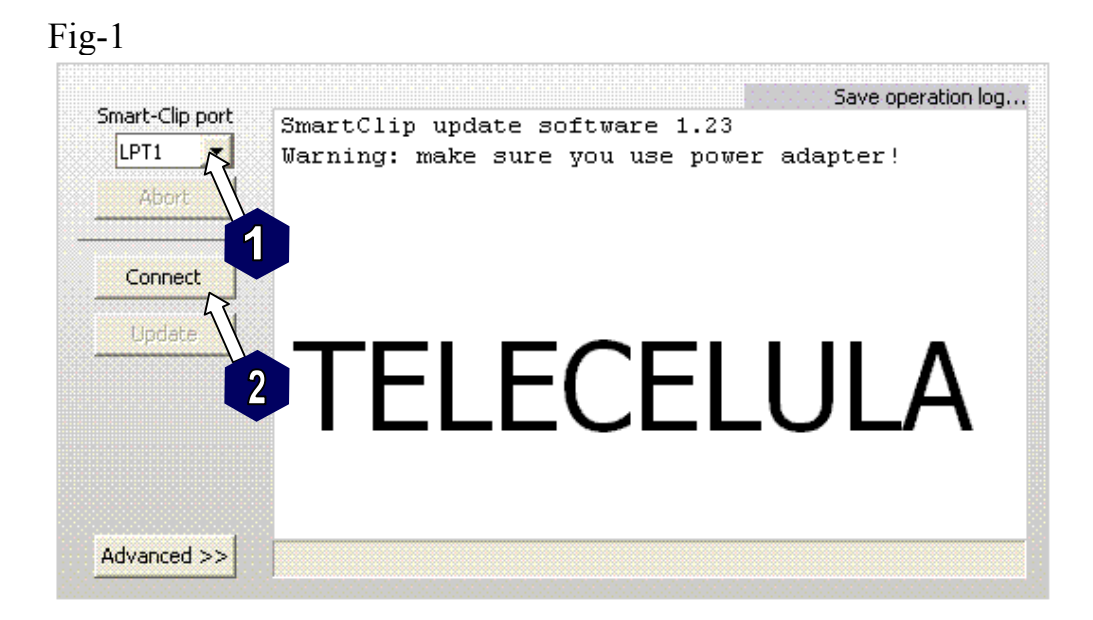

## Fig-2

| Abort     | Warning: make sure you use power adapter! |  |  |  |
|-----------|-------------------------------------------|--|--|--|
|           | Clip serial: 4 <b>7000010</b>             |  |  |  |
| Connect   | Firmware version: 2.26                    |  |  |  |
|           | login OK                                  |  |  |  |
| Update    | Server firmware version: 3.13             |  |  |  |
| 63        | Clip warranty period:                     |  |  |  |
|           | 31-Oct-2006 to 29-Apr-2007 (76 more days) |  |  |  |
|           | EEPROM test successfull, reporting OK     |  |  |  |
| 4         | Checking dongle OK                        |  |  |  |
|           | Smart-Clip dongle found, serial 644717000 |  |  |  |
|           | μ<br>L                                    |  |  |  |
| vanced >> |                                           |  |  |  |

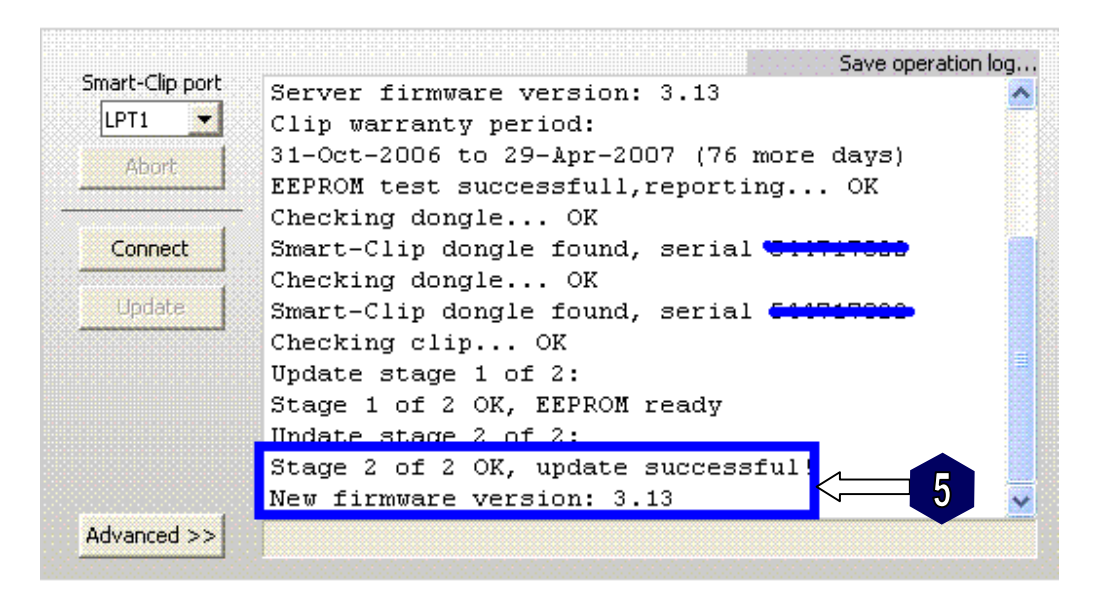

www.telecelula.com.br

## Erros comuns:

Passo 11: Caso o Activex do seu pc não estiver habilitado à tela de atualização não será exibida corretamente, para reparar é necessário configurar o controlador Activex, para isso siga os passos abaixo:

Clique em "Ferramentas" (1) no menu do Internet Explorer, e depois em "Opções de Internet" (2).

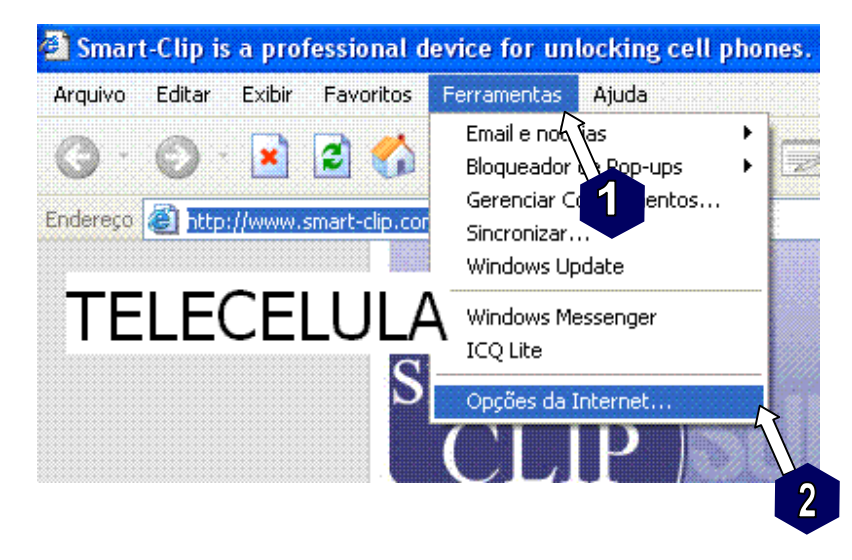

Clique em "Segurança" (3).

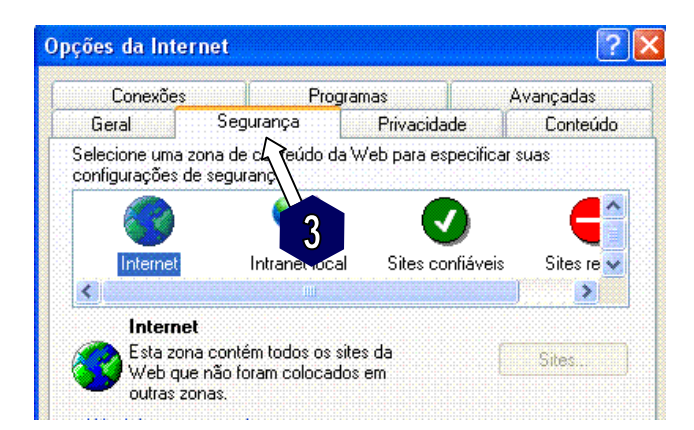

Clique em nível personalizado (4).

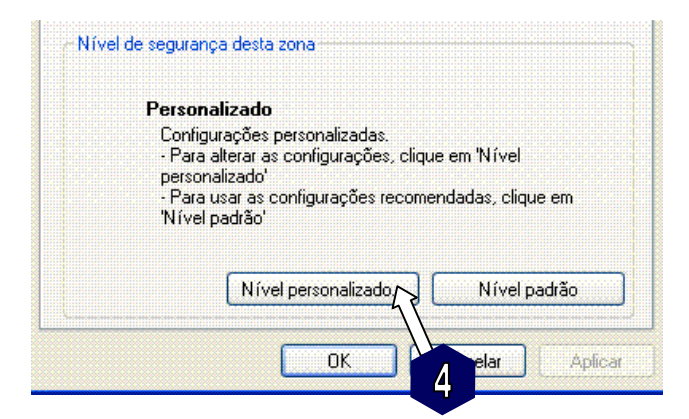

Ative todas as funções desta indicação para baixo do controlador Activex (5), clique em ok (6), agora reinicie o pc, verifique se a tela de update agora aparece normalmente!

| Configurações de segurança |                                        |                                                                                                    |                                                                            |                          |  |  |
|----------------------------|----------------------------------------|----------------------------------------------------------------------------------------------------|----------------------------------------------------------------------------|--------------------------|--|--|
| Configurações:             |                                        |                                                                                                    |                                                                            |                          |  |  |
|                            |                                        | Desativar<br>s e controles Active<br>iso automático para<br>Ativar<br>Desativar<br>mportamentos binár<br>Aprovado pelo adr<br>Ativar<br>Desativar<br>ntroles de script Act<br>Ativar<br>Avisar<br>Desativar | x<br>controles Active<br>io e de script<br>ninistrador<br>iveX marcados co | x<br>5<br>omo seguros pa |  |  |
|                            | Redefinir configurações personalizadas |                                                                                                    |                                                                            |                          |  |  |
|                            | Redefinir<br>como:                     | Médio                                                                                                    | ~                                                                          | 6 finir                  |  |  |
|                            |                                        |                                                                                                    | ок                                                                         | Cancelar                 |  |  |